# 通過乙太網供電(PoE)手動將WAP571或 WAP571E連線到網路

### 目標

將無線接入點(WAP)連線到電腦所在的網路,可以使其通訊,從而允許您配置WAP。這通常在首次 配置WAP時或在重置WAP後進行,並且必須重新配置。本文旨在向您展示將WAP571或 WAP571E連線到網路的步驟。

### 適用裝置

•WAP500系列—WAP571、WAP571E

### 軟體版本

• 1.0.0.15 - WAP571、WAP571E

### 通過PoE將WAP571連線到網路

重要事項:確保您連線WAP的網路具有PoE(802.3af和802.3at),並且網路已啟動並運行。

步驟1.將乙太網電纜的一端連線到PoE交換機或路由器的乙太網埠。

步驟2.將乙太網電纜的另一端連線到WAP571的ETH0/PD埠。

**附註:**WAP571將兩個乙太網埠捆綁到鏈路聚合模式。如果兩個乙太網路連線埠已同時連線,則連 結夥伴也必須支援連結彙總。

步驟3.檢查WAP571和PoE交換機或路由器上的指示燈。

#### 附註:

- •連線WAP571的PoE交換機埠上的橙色燈表示PoE交換機正在為WAP571供電。
- •連線WAP571的PoE交換機的乙太網埠上的綠燈表示裝置之間的鏈路。
- •WAP571前面板上的綠色閃爍指示燈表示裝置正在啟動。
- 綠燈常亮,表示WAP571已準備就緒並正常運行。
- •WAP571乙太網埠上的穩定綠燈表示交換機與WAP571之間的鏈路。
- •WAP571的乙太網埠上閃爍的綠燈表示該裝置正在接收和傳輸資料。

現在,您應該已經通過PoE將WAP571E連線到網路,現在可以繼續設定接入點。有關說明,請參閱 Configure Basic Radio Settings on the WAP571 or WAP571E Wireless Access Point。

### 通過PoE將WAP571E連線到網路

#### 準備佈線

步驟1.拆卸防塵聯結器露出紅色橡膠墊片。拆裝後,您應該具有下列內容:

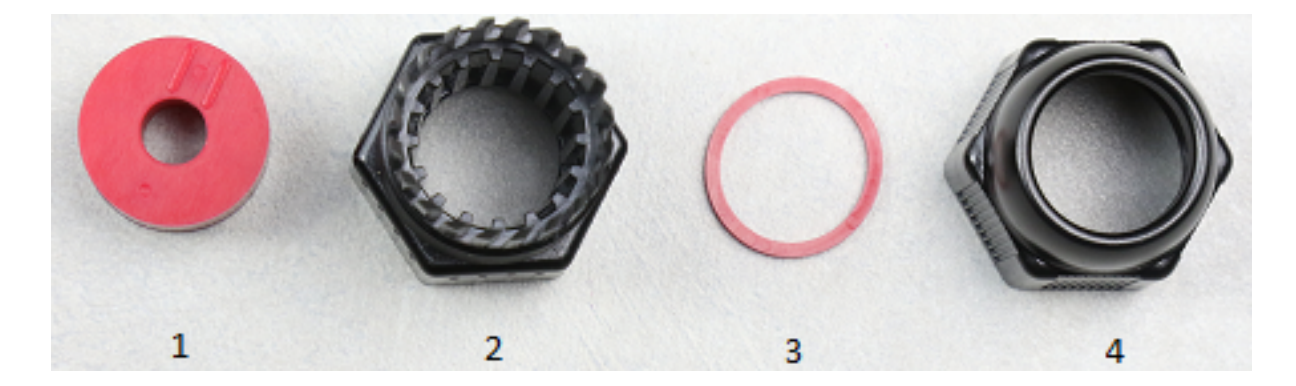

1.1厚橡膠墊片

- 2. 耐候聯結器的B部分
- 3. 薄橡膠墊片
- 4. 耐候聯結器的A部分

步驟2.將乙太網電纜滑過防風聯結器B部分。

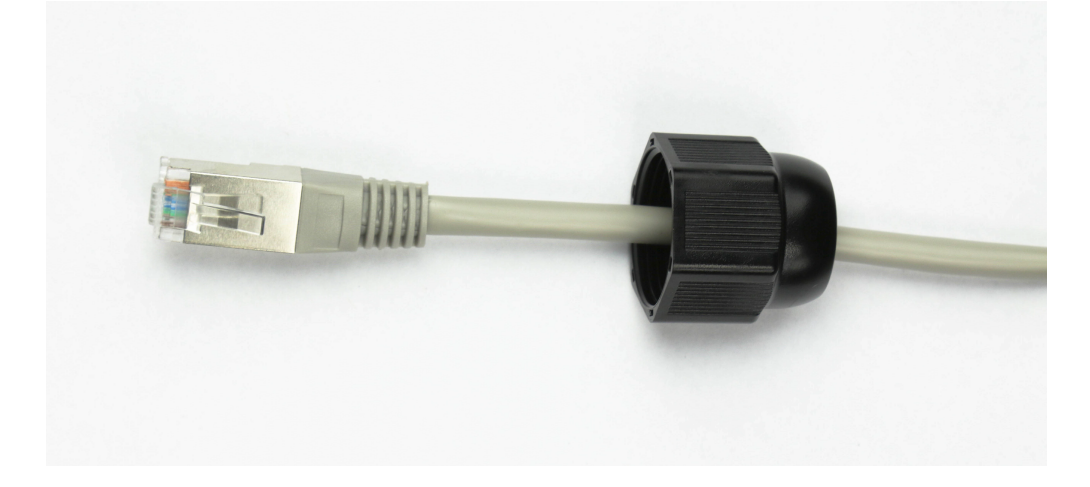

步驟3.捏住較厚的橡膠墊片露出切口,然後將乙太網電纜滑過切口。

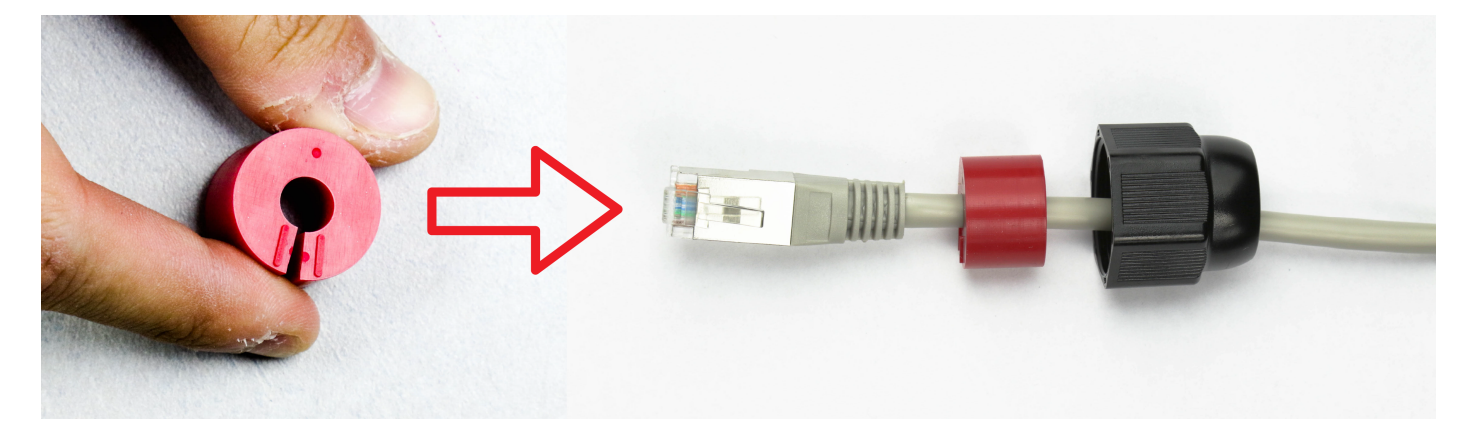

步驟4.將乙太網電纜滑過防風聯結器A部分。

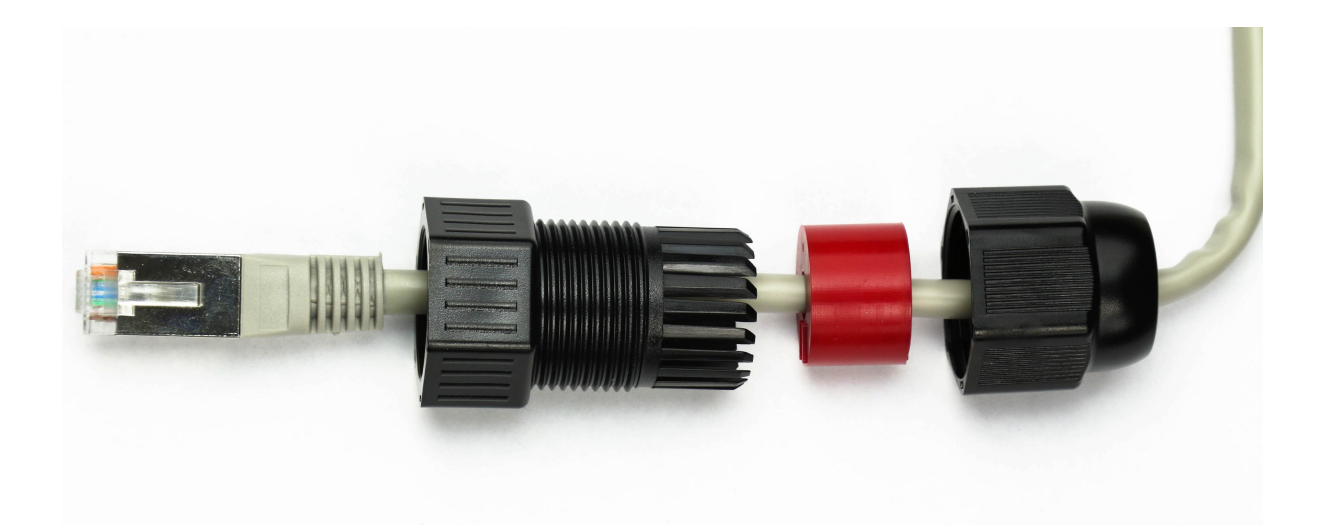

步驟5、將薄型紅色墊片插入防風聯結器B部分開口中。

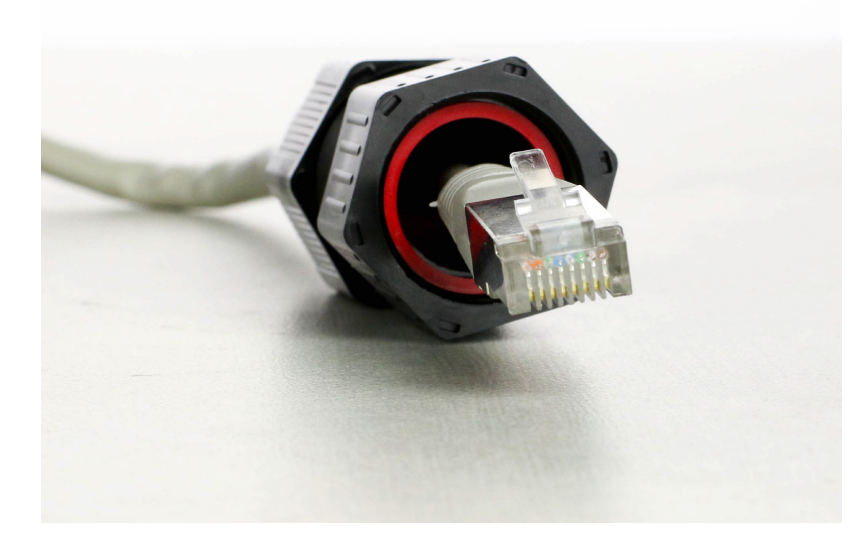

### 通過PoE連線WAP571E

**重要事項:**確保您連線WAP的網路具有PoE(802.3af和802.3at),並且網路已啟動並運行。 步驟1.檢查WAP571E的後面板和底部面板。

步驟2.將WAP571E定位為裝置下面的標籤朝上。

步驟3.取下標有ETH0/PD的埠蓋以暴露乙太網埠。這可以通過逆時針旋轉帽來實現。

**附註:**注意不要丟失較薄的橡膠墊圈。

步驟4.將乙太網電纜連線到WAP571E的ETH0/PD插槽。

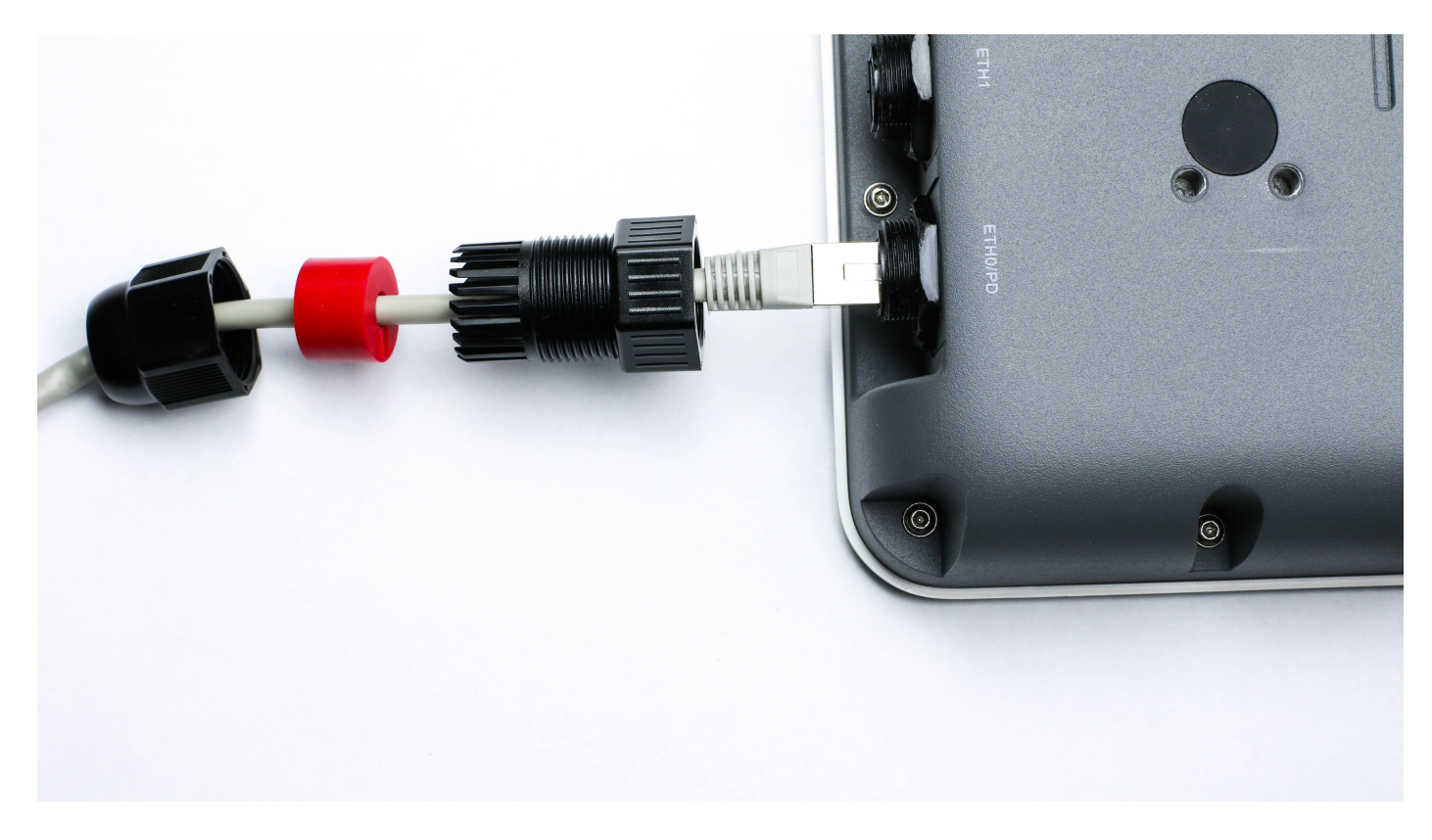

步驟5.通過順時針開啟WAP571E的螺紋部分來固定防天氣聯結器。

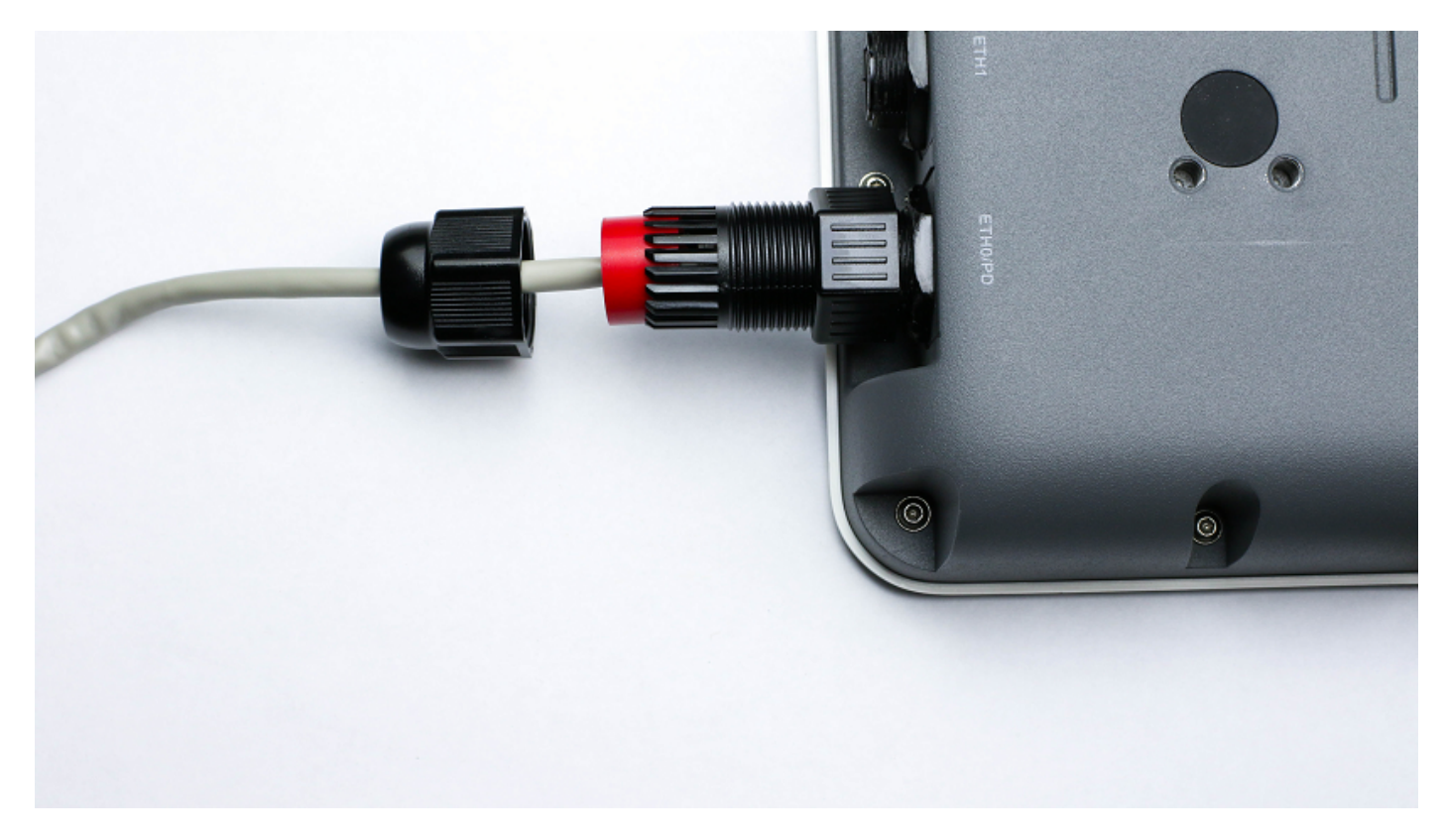

步驟6.將厚橡膠墊插入防風聯結器B部分。

步驟7.將防風雨聯結器的部件A順時針旋轉到B部件的螺紋部分上,將其固定。

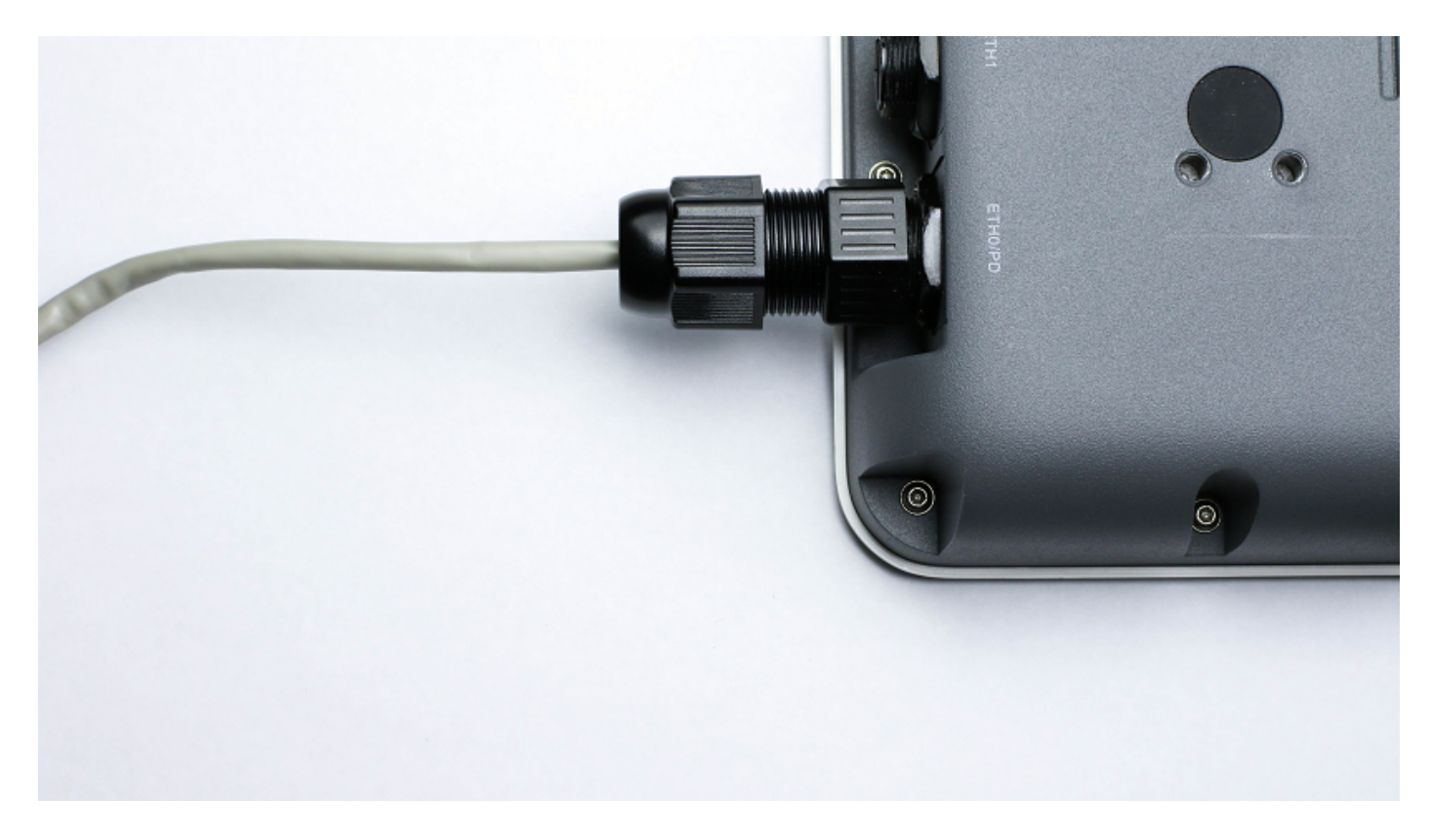

步驟8.將乙太網電纜的另一端連線到PoE交換機的乙太網埠。

步驟9.檢查WAP571E和PoE交換機上的指示燈。

## 驗證具有PoE連線的WAP571/WAP571E

要驗證硬體安裝,請遵循以下說明:

- 檢查電纜連線。
- 檢查指示燈。

| 標籖              | 活動     | 說明                               |
|-----------------|--------|----------------------------------|
| 電源              | Off    | 接入點已關閉                           |
|                 | 實心(綠色) | 接入點正常;未連線無線客戶端                   |
|                 | 實心(藍色) | 接入點正常;已連線至少一個無線客戶端               |
|                 | 閃爍(藍色) | 接入點正在升級韌體。                       |
|                 | 實心(紅色) | 使用兩個韌體映像時,接入點無法啟動。               |
| LAN<br>(WAP571) | Off    | 無乙太網鏈路;FE乙太網鏈路處於活動狀態或10<br>Mbps。 |
|                 | 常亮綠燈   | GE乙太網鏈路處於活動狀態。                   |
|                 | 呈綠色閃爍  | 接入點正在傳送或接收資料。                    |

現在,您應該已經通過PoE將WAP571E連線到網路,現在可以繼續設定接入點。有關說明,請參閱 Configure Basic Radio Settings on the WAP571 or WAP571E Wireless Access Point。